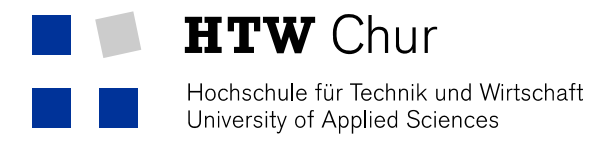

## Eduroam WLAN mit MAC OS X

1. Wählen Sie das WLAN "eduroam" aus der WLAN-Liste aus.

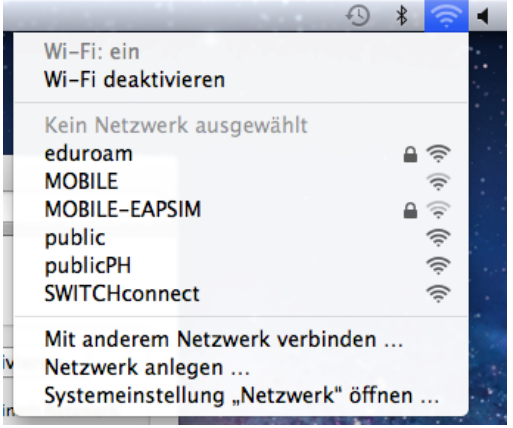

2. Geben Sie Ihren **HTW-Benutzernamen** gefolgt von **@htwchur.ch** und das **Passwort** ein. Bestätigen Sie das Ganze mit "OK".

| Das Wi-Fi-I<br>firmenweite | Netzwerk "eduroam" benötigt<br>2 WPA2-Anmeldedaten. |
|----------------------------|-----------------------------------------------------|
| Benutzername:              | s@htwchur.ch                                        |
| Kennwort:                  |                                                     |
|                            | Kennwort einblenden                                 |
|                            | Dieses Netzwerk merken                              |
| $\sim$                     |                                                     |

3. Prüfen Sie, ob Sie erfolgreich mit dem WLAN "eduroam" verbunden sind.

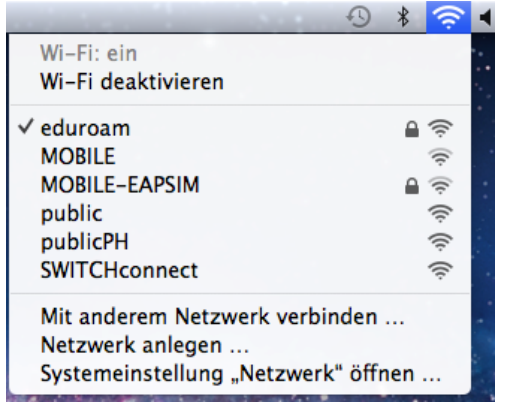